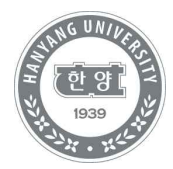

# 수강신청 및 결제방법 안내

미래인재교육원 학사정보시스템 이용 방법

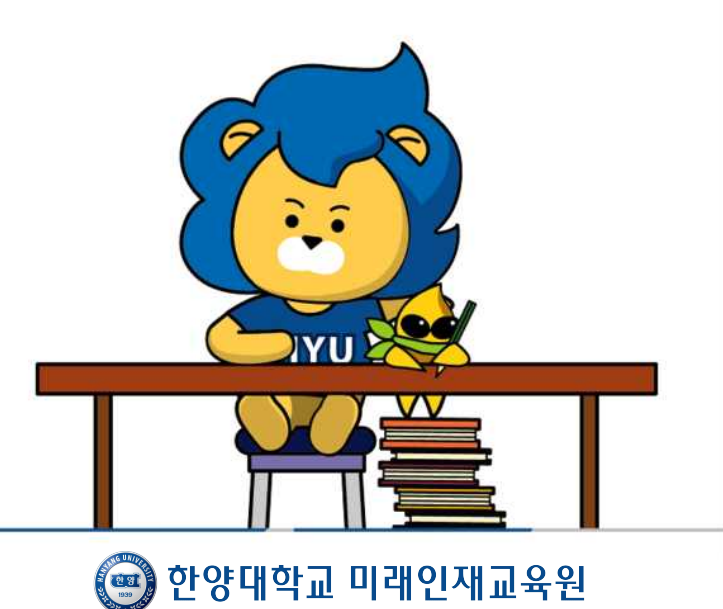

#### [수강신청]

1. 한양대학교 미래인재교육원 홈페이지 https://mirae.hanyang.ac.kr/

2. 학사정보시스템 클릭

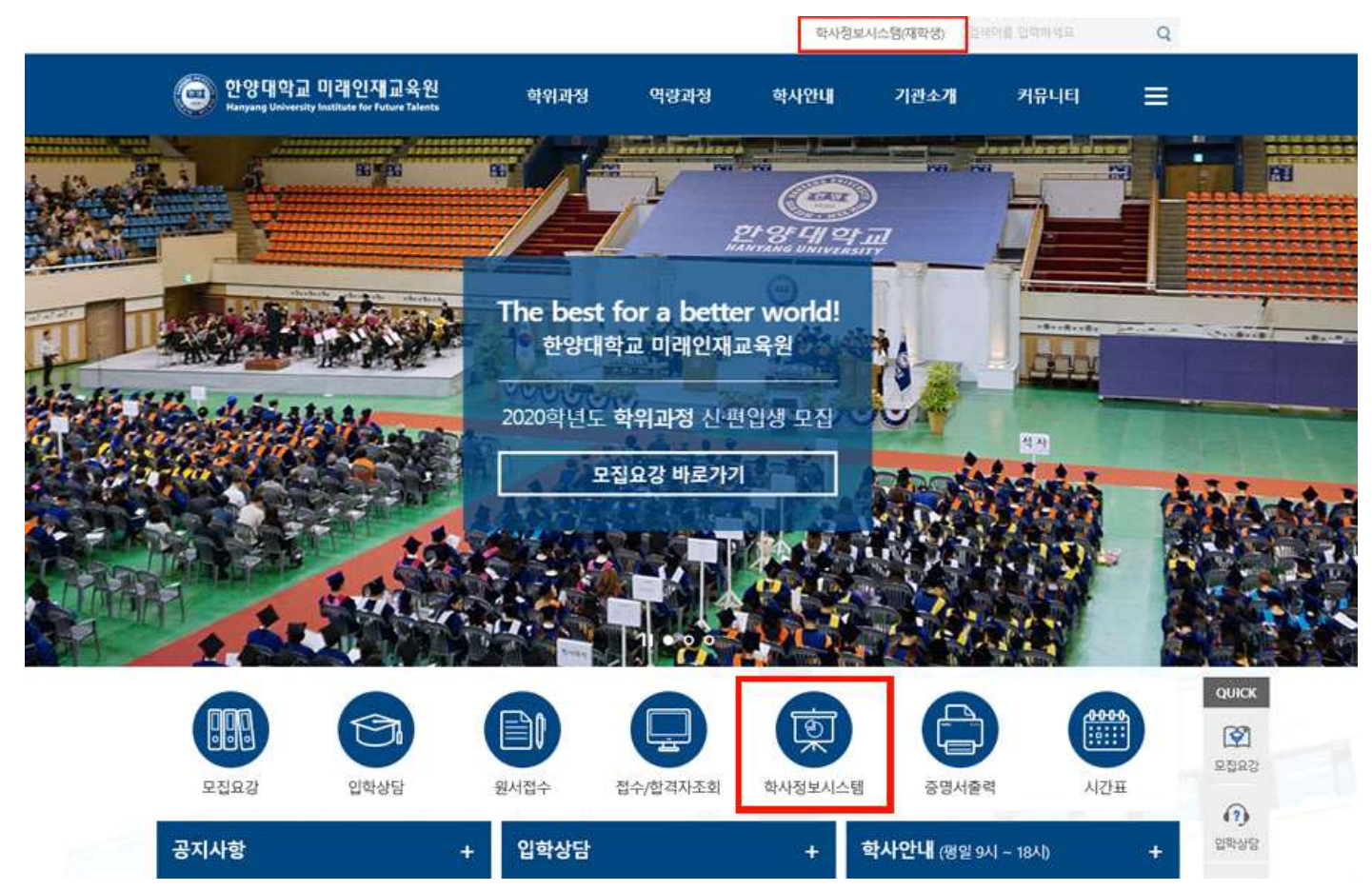

## 3. 학사정보시스템 로그인/ 회원가입

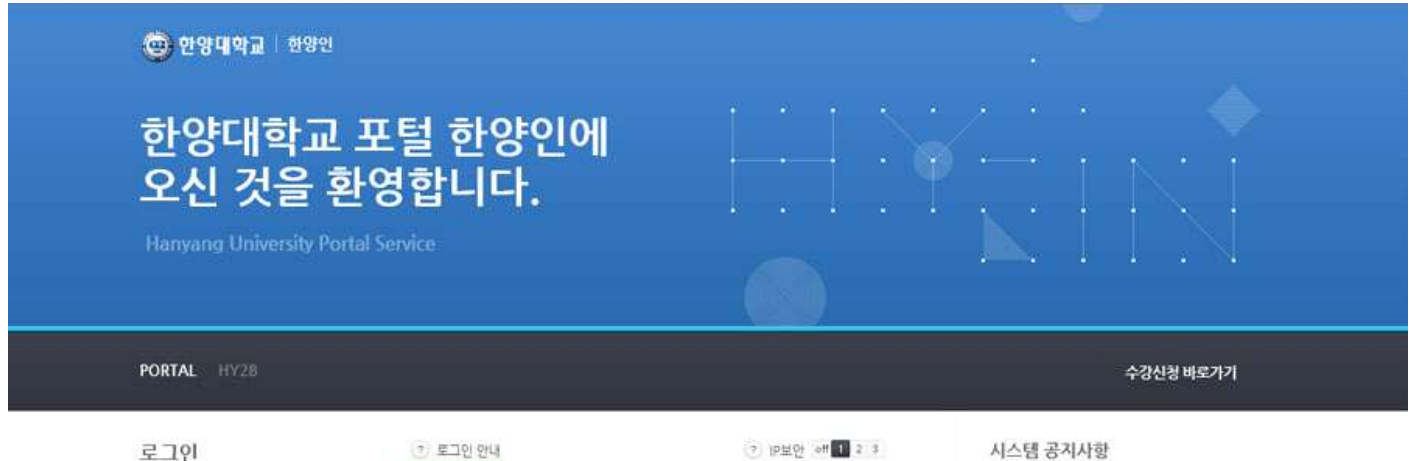

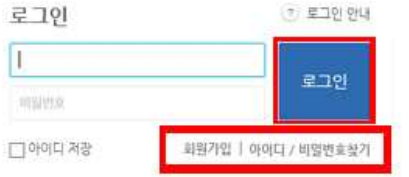

⑦ IP보안 해 1 2 3

IP주소 정보의 사용범위를 사용차의 인터넷 접속 환경에 맞게 3 단계로 설정할 수 있도록 하여 타인이 로그인 권한을 가로쳐여 부정하게 사용하는 것을 방지하는 사용성 및 보안성이 강화된 로 그만 상태관리 서비스입니다.

1단적·유동 IP를 사용하는 일반 인터넷 사용자 (권장수준) 2단계·유동 IP에서 높은 수준의 IP보안을 원하는 사용자 3단계·인터넷 접속 중 IP주소가 변경되지 않는 사용자

| 보안 취약점 추가 패치 작업을  | 07/01 |
|-------------------|-------|
| 보안 취약경 추가 패치를 위한  | 06/03 |
| 보안 취약점 패치를 위한 포털/ | 05/14 |
| 환양메일에서 다음매일(한메일)  | 01/18 |
| 한양메일 시스템 교체에 따른 메 | 01/03 |
| 교내 정보시스템의 플라우드 센  | 08/31 |
| 시스템 안정화를 위한 업무(입시 | 05/22 |
| 네트워크 및 보안장비 교체에 따 | 03/14 |
|                   |       |

## 4. 로그인 후 수강신청 메뉴 클릭

| <b>8</b> . 9               |                     |                                            |                |                  |            |                |      |  |
|----------------------------|---------------------|--------------------------------------------|----------------|------------------|------------|----------------|------|--|
| 🍘 한양대학교                    | 미래인제고               | 교육원 학사정                                    | 보시스템           |                  |            |                | <br> |  |
| My(학생)용                    | 수강신청                | 수강료결제                                      | 중명서발급          | My(강사)홈          | 성적정보       | My(직원)홈        |      |  |
| ◎ 학사정보<br>아이드/비밀번<br>재학생04 | 보시스템 이<br>* 찾기<br>A | 용방법 보기<br>수강신청/변경<br>수강초중제/현경<br>도서관 로그인 병 | 방법<br>방법<br>방법 | 의평가/성격조 <u>회</u> | 동방위<br>중영사 | 신청 방법<br>발급 방법 |      |  |

# 5. 연도[해당연도]/ 학기[해당학기] → 수강신청 클릭

| <b>6</b> 8                                       |            |                       |         |         |          |      |         |            |     |            |           |      |
|--------------------------------------------------|------------|-----------------------|---------|---------|----------|------|---------|------------|-----|------------|-----------|------|
| <b>한양대학교</b> 미래인지                                | 비교육원 학사정   | 보시스템                  |         |         |          |      |         |            |     |            |           |      |
| -                                                | My(학생)음    | 수강신청                  | 수강료결제 중 | 동명서발급 N | /ly(강사)음 | 성적정보 | My(직원)음 |            |     |            |           |      |
| · 수강신청 🛛 🗙                                       | ~ 수강신청/1   | 변경/취소                 |         |         |          |      |         |            |     |            |           |      |
| <u>수강신청/면경/취소</u><br>강의계획서 조회<br>자격시험 신청<br>원서컵수 | › 수강신<br>· | 청/변경/취쇠<br>종도 2019[♥] | 학기 선택   |         |          |      | 수감신형    | 수강신형 결과조퇴  | 골제  |            |           |      |
|                                                  | 2          | i청구분                  | 교육과     | 8       | 세부과      | 8    | 248-9   | <u>्</u> य | 공유형 | 천공         | 박정        | 7/71 |
|                                                  |            |                       |         |         |          |      |         |            | 圣皇香 | 하지 않았거나 조회 | 꼰 데이터가 없; | 읍니다. |

6. 연도[해당연도] / 학기[해당학기] / 과정구분[해당과정] / 교육과정 / 세부과정[해당세부과정] → 조회 → 과목 확인 후 신청 클릭

| ۵.,                                | 🔰 수강 신청/변경             |                     |             |       |                   |                                    |     |    |         |    |   |   |
|------------------------------------|------------------------|---------------------|-------------|-------|-------------------|------------------------------------|-----|----|---------|----|---|---|
| }<br>₩71 (2₩7)[ <b>&gt;</b>        | 면도 2019 ☑<br>각경구분 학점은학 | ]<br>제 <b>··</b> 교육 | 학기 21<br>과정 | tt71♥ | 세부과경              |                                    |     | v  |         | 4  |   |   |
| 家具装装                               |                        |                     |             | 퀑     | 페이치 메시지           | ×                                  |     |    |         |    |   | 4 |
|                                    | 과목명                    | 건공유형 전              | 공 학경        | 23    |                   | 121                                | 광사  | 시수 | 수강료     | 신경 | _ |   |
|                                    |                        | 22                  | 3           | 21    | - HOLOG ONING     | 15:00(얼                            | );} | 5  | 550,000 | 신형 |   |   |
|                                    |                        | 말선                  | 3           | 29    | 확인 후              | 22:00(星                            | ).  | 4  | 350,000 | 신청 |   |   |
|                                    |                        | 일선                  | 3           | 28    |                   | 15:50(도                            | )   | а  | 350,000 | 신경 |   |   |
| stry are established by some state |                        | 교양                  | 3           | 32/40 | 19/09/21-19/12/29 | 16:00 ~ 12:20(组<br>16:00 ~ 18:30(集 | ).  | 3  | 350,000 | 신성 |   |   |
|                                    |                        |                     |             |       |                   |                                    |     |    |         |    |   |   |
|                                    |                        |                     |             |       | 324               |                                    |     |    |         |    |   |   |
|                                    |                        |                     |             |       |                   |                                    |     |    |         |    |   |   |
|                                    |                        |                     |             |       |                   |                                    |     |    |         |    |   |   |

## [수강결제]

1. 수강료 결제 메뉴 클릭 → 하단 결제 클릭

| <b>6</b> 4                                       |                          |                                       |              |         |       |             |
|--------------------------------------------------|--------------------------|---------------------------------------|--------------|---------|-------|-------------|
| 한양대학교 미래인지                                       | 내교육원 학사정보시스템             |                                       |              |         |       |             |
|                                                  | My(학생)홈 수강신청             | 수강료결제 결제 발급                           | My(강사)흄 성적정보 | My(직원)홈 |       |             |
| · 수강신청 🛛 🗙                                       | ✓ 수강신청/변경/취소 ×           | 37<br>LIOI 3 EL                       |              |         |       | ~           |
| <u>수강신청/변경/취소</u><br>강의계획서 조회<br>자격시험 신청<br>원서컵수 | > 수강신청/변경/취4<br>연도 2019☑ | : : : : : : : : : : : : : : : : : : : |              |         |       | <b>&gt;</b> |
|                                                  | 과정구분                     | 교육과정                                  | 세부과정         | 과목명     | 전공유형  | 전공          |
|                                                  |                          |                                       |              |         | 조회를 하 | 지 않았거나 조회   |
|                                                  | © 2012 HANYANG UNIVERSIT | Y ALL RIGHTS RESERVED                 |              |         |       |             |

2. [해당연도]/학기[해당학기] → 조회 → 신청 과목 확인 → 금액 확인 후 결제 클릭

| 강료결계 중명서발급                    | My(강사)홈 성적경보                                                                                                    | My(직원)용 |                         |                |                      |                   |    |
|-------------------------------|----------------------------------------------------------------------------------------------------|---------|-------------------------|----------------|----------------------|-------------------|----|
|                               |                                                                                                    |         |                         |                |                      |                   |    |
|                               |                                                                                                    |         |                         |                |                      |                   |    |
|                               |                                                                                                    |         |                         |                |                      |                   |    |
|                               |                                                                                                    |         |                         |                |                      |                   |    |
|                               | 10 March 10 March 10 |         |                         |                |                      |                   |    |
| ]<br>1 1 2世7) [文              | Zij                                                                                                    |         |                         |                |                      |                   |    |
| ]<br>₩2 2₩2  <b>[</b>         | 圣封                                                                                                    |         |                         |                |                      |                   |    |
| ] 학기 2학기[ <b>&gt;</b><br>고목과정 | ži .                                                                                                    | 세부과정    | 과목명                     | 남인향수관로         | 기납입금액                | 곁계여상금역            | (4 |
| ] 박기 2박기[ <b>오</b><br>교육과정    | j žži                                                                                                    | 세수과공    | 과육영                     | 남았왕수강로         | 기납입금액<br>0           | 급계여상금액<br>350,000 |    |
| ] 반기 2반기[⊙<br>교육과정            | <u>圣</u> 載                                                                                                    | 세부과경    | 과해영                     | <u> 남진호수장로</u> | 기난입금액<br>0           | 결계야상금액<br>350,000 | 4  |
| 및 1 2 11 2<br>교육과정<br>학장은향제   | i <u>X</u> ±i                                                                                                    | 세부과정    | 과목영<br>고육과정             | 남았왕수강로         | 기납입금액<br>0           | 급계여상금액<br>350,000 |    |
| 및 1 2117<br>고유과정<br>학장은방제     | 25.21                                                                                                    | 相中과정    | 과육영<br>고육과정<br>공격공역(단계) | 남인함수강로         | 기남있금액<br>0<br>350000 | 곱제야상금액<br>350,000 | 4  |

# **[납부확인서 출력]** [학사정보시스템 접속] - [증명서발급] - [PORTAL증명발급] - [교육비 납입 증명서] 출력

| R       |       |        |        |       |                 |          |      |                        |                                          |                  |
|---------|-------|--------|--------|-------|-----------------|----------|------|------------------------|------------------------------------------|------------------|
| 한양대학교 미 | 래인재교육 | 원 학사정  | 보시스템   |       |                 |          |      |                        |                                          |                  |
|         | M     | r(학생)음 | 수강신황   | 수강료결제 | 증명서발급           | My(강사)음  | 성적정보 | My(직원)움                |                                          |                  |
| 수강료결제   | ×     | 걸쳐     | ×      |       |                 |          |      |                        |                                          |                  |
| 결계      |       | 21.21  |        |       |                 |          |      | r S                    |                                          |                  |
| 납임조회    | 1     | 교세     |        |       |                 |          |      | ② 결제 서비스 - Inte        | rnet Explorer                            | - 0 ×            |
|         |       |        |        |       |                 |          |      | He https://portai.hany | ang.ac.kr/openPop.do?url=%2FopenPage.do% | E3Ppgmid%SDP308E |
|         |       | D 43   | 2료 경제  |       |                 |          |      | 결제 서비스                 |                                          | ×                |
|         |       |        | 연도 201 | 9     | 학기 2학기 🗸        | 圣封       |      |                        |                                          |                  |
|         |       |        |        |       |                 |          |      | 2 결제 정보                |                                          |                  |
|         |       |        |        |       |                 |          |      | 이뷴                     | 홍길동                                      |                  |
|         |       |        | 과경구분   |       | 교육과장            |          |      | ID.                    | 11111111                                 |                  |
|         |       | 박경은    | 신성제    |       |                 |          |      | 상품정보                   | 0000-1학기해당전공                             |                  |
|         |       |        |        |       |                 |          |      | 걸제금액                   | 000,000 원                                |                  |
|         |       | 2 결치   | ¥정보    |       |                 |          |      | 01052                  | mirae.hanyang.ac.kr                      |                  |
|         |       |        | 과경구분   |       | 학결은행계           |          |      | 주문번호                   | 1H20102010001001001100220190612          | 16657            |
|         |       |        | 세부과경   |       | 0000-1학기 해당한    | 3        |      |                        | 2010.031                                 |                  |
|         |       |        | 경제기간   |       | 2019.06.12 - 20 | 19.06.20 |      |                        | 5423                                     |                  |

| • 수강료결제           | X    | 1행/몸 수강신용 수강도<br>1계 · · · | 결제 등명서발급 My(강/          | 1)동 중작중도 My(석원)동                                                                                                    |                         |
|-------------------|------|---------------------------|-------------------------|----------------------------------------------------------------------------------------------------|-------------------------|
| <u>결계</u><br>나이조형 | > ş  | 설계                        |                         | 🥌 결제 서비스 - Internet Explorer                                                                                                    | - ¤ ×                   |
|                   | 납입조회 | 2 수강료 경제<br>여도 2019[♥]    | 971 9921 V              | Вили- ридания<br>Орания<br>В Вали ния<br>В Вали ния ния<br>В Вали ния<br>В Вали ния<br>В Вали ния<br>В Вали ния<br>В Вали ния<br>В Вали | × dots3pgmidts3DP30se 🗎 |
|                   |      | 과경구분                      | 2823                    | 신용카드 실시간계좌이체 가상계좌<br>(V5성교급)                                                                                                    |                         |
|                   |      | 박점은형제                     |                         |                                                                                                    |                         |
|                   |      | 2 결제정보                    |                         |                                                                                                    |                         |
|                   |      | 과정구분                      | 학경은성계                   |                                                                                                    | 1216657                 |
|                   |      | 세부과정                      | 0000-1회기해당천공            |                                                                                                    |                         |
|                   |      | <u> 경제기간</u>              | 2019.06.12 ~ 2019.06.20 |                                                                                                    |                         |
|                   |      |                           |                         |                                                                                                    |                         |
|                   |      |                           |                         | The set and the set of the set of                                                                                                    |                         |

## 3. 결제수단(신용카드, 실시간계좌이체, 가상계좌) 선택